# How to Add Content to Water Court in Colorado's Judicial Branch

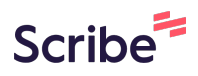

1 Navigate to <u>https://live-colorado-judicial-branch.pantheonsite.io/</u>

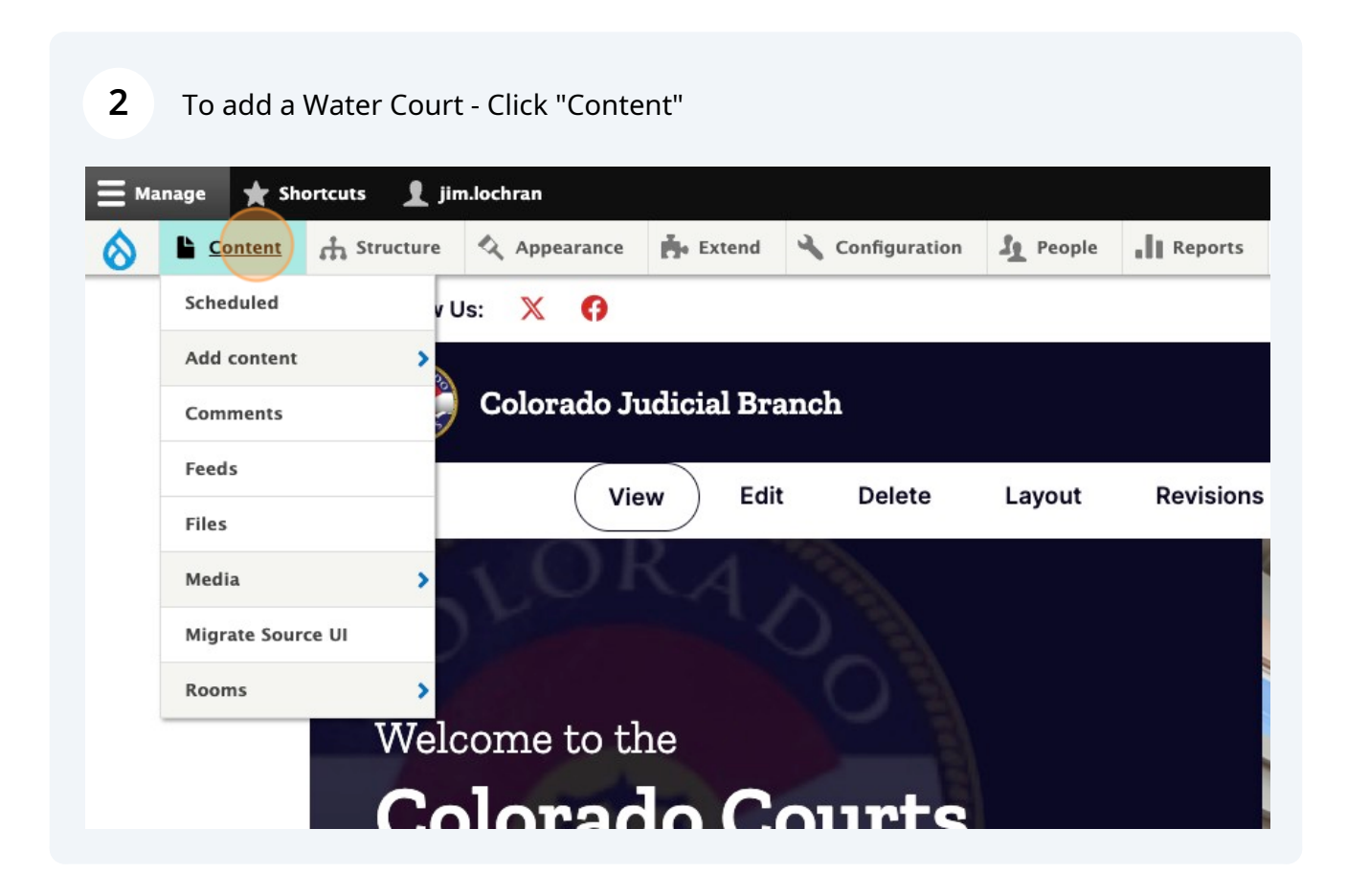

3 Click "Add content"

| Content    | Blocks    | Comments | Feeds | Contacts | Files           |
|------------|-----------|----------|-------|----------|-----------------|
| Overview   | Moderated | content  |       |          |                 |
| Add conten | yt        |          |       |          |                 |
| Add conten | pt        | Content  | vpe   |          | Published stat  |
| Add conten | <b>9</b>  | Content  | ype   |          | Published state |

| <b>4</b> CI | ick "Water Court"                                                                                          |
|-------------|----------------------------------------------------------------------------------------------------|
|             | A SCORM package consists of a set of HTML and related resource files such as images and videos.            |
| >           | Self-Help Form                                                                                             |
|             | A content type for forms that are often printed & filled.                                                  |
| >           | Sitewide Alert                                                                                             |
| >           | Virtual Courtroom                                                                                          |
| >           | Water Court                                                                                                |
| >           | Water Court Ruling                                                                                         |
| >           | Webform County Contact                                                                                     |
|             | Use for identifying email addresses that should be notified for a given county when a webform is submitted |
|             |                                                                                                    |
|             |                                                                                                    |

Made with Scribe - https://scribehow.com

| <b>5</b> Complete the require | ed fields.                                   |
|-------------------------------|----------------------------------------------|
|                               |                                              |
| Home > Node > Add Content     | Create Water Court Court                     |
|                               | Title *                                      |
|                               | General Information                          |
|                               | Paragraph v B I 2 - Source 🔄 v Choose lang v |
|                               |                                              |

|   | Content           | ture | Appearance        | ē.    | Extend  | 4       | Confi | guration | J Peop | le Reports  |  |
|---|-------------------|------|-------------------|-------|---------|---------|-------|----------|--------|-------------|--|
|   | Scheduled         |      |                   |       |         |         |       |          | -      |             |  |
| F | benedured         | nt   | > Create Water    | Court |         |         |       |          |        |             |  |
| ( | Add content       | °C   | ourt 🕁            |       |         |         |       |          |        |             |  |
|   | Comments          |      |                   |       |         |         |       |          |        |             |  |
|   | Feeds             |      |                   |       |         |         |       |          |        |             |  |
|   | i ccus            | _    |                   |       |         |         |       |          |        |             |  |
|   | Files             |      | Title *           |       |         |         |       |          |        |             |  |
|   | Media             | >    |                   |       |         |         |       |          |        |             |  |
|   | Migrate Source UI |      | General Inform    | ation |         |         |       |          |        |             |  |
|   |                   |      | o chier an inform | ation | 2012 22 | 0 00200 |       | -        | _      | ñ sec - sec |  |

| 7 | Click this dropdown to filter by Water Court. |
|---|-----------------------------------------------|
|   |                                               |
|   |                                               |

| Moderated content                  |                                                |
|------------------------------------|------------------------------------------------|
| tent                               |                                                |
| Content type                       | Published status     Authored by       - Any - |
|                                    |                                                |
| ų.                                 | = Content type =                               |
| - COVID-19 Important Announcements | Sitewide Alert                                 |

| tatus Auth     |
|----------------|
| ~              |
|                |
| Content type   |
| Sitewide Alert |
| Rule Change    |
|                |

| 9 F | ind the co | ourt you wish to edit and | Click "Edit"<br>'' |            |  |
|-----|------------|---------------------------|--------------------|------------|--|
| S   | F          | Updated                   | 1                  | Operations |  |
| hed |            | 11/20/2023 - 08:35        |                    | Edit       |  |
| hed |            | 06/16/2023 - 13:28        |                    | Edit 🗸     |  |
| hed |            | 06/16/2023 - 13:01        |                    | Edit 🗸     |  |
| hed |            | 06/16/2023 - 09:36        |                    | Edit 🗸     |  |
|     |            |                           |                    |            |  |

## **10** Click the "Title" field to edit the title.

Node > Division 5 > Division 5

| Water | Court | Division | 5 | 샀 |
|-------|-------|----------|---|---|
|-------|-------|----------|---|---|

| Edit | Delete      | Revisions                                                                                       |
|------|-------------|-------------------------------------------------------------------------------------------------|
|      | Title *     |                                                                                                 |
|      | Division    | 5                                                                                               |
|      | General Inf | ormation                                                                                        |
|      | Paragraph   | $\vee$ <b>B</b> I $\mathcal{O}$ <b>66</b> $\langle \rangle := \frac{1}{2} - \mathcal{O}$ Source |
|      | Water D     | ivision Five - Colorado River Basin                                                             |

#### **11** Click here to edit the general information area.

| Fitle *                                                                                                    |        |  |  |  |  |  |
|----------------------------------------------------------------------------------------------------|--------|--|--|--|--|--|
| Division 5                                                                                                  |        |  |  |  |  |  |
| Seneral Information                                                                                         |        |  |  |  |  |  |
| Paragraph $\checkmark$ <b>B</b> $I$ $\mathcal{O}$ <b>66</b> $\iff$ := $\frac{1}{2}$ $\checkmark$ $\bigcirc$ | Source |  |  |  |  |  |
| Water Division Five - Colorado River Basin                                                                  |        |  |  |  |  |  |

## 12 Click to add one or more contacts. This is a autocomplete fields. If you start typing and the contact does not display, then you may need to add the contact to the system by creating a new contact.

| Text | ormat Basic HTML         |   |
|------|--------------------------|---|
|      |                          | 0 |
| Co   | ntacts                   |   |
| ÷    | Christopher Seldin (911) | Q |
| ÷    | James Boyd (913)         | Q |
|      |                          |   |

**13** As with the contact field this is an auto complete - start typing and location will be displayed. If the location you are looking for is not displayed then you may need to create that location in the system.

| ÷                | Q |
|------------------|---|
| Add another item |   |
| Location(s)      |   |
|                  |   |
| ÷                | Q |
| Add another item |   |
| Water Resumes    |   |
|                  | * |

**14** Click here to add one or more Water Resume.

|                      |                    | Ξ                    | E                    |
|----------------------|--------------------|----------------------|----------------------|
| July 2021 Resume - W | August 2021 Resume | September 2021 - Web | October 2021 Website |
| November 2021 Resum  |                    |                      |                      |
| Add media            |                    |                      |                      |

Click here to add any special announcements.

|               | aia                        |                    |                                     |                       |                                         |                                                                              |                                                                             |                                                                                          |
|---------------|----------------------------|--------------------|-------------------------------------|-----------------------|-----------------------------------------|------------------------------------------------------------------------------|-----------------------------------------------------------------------------|------------------------------------------------------------------------------------------|
| Special Annou | inceme                     | ents               |                                     |                       |                                         |                                                                              |                                                                             |                                                                                          |
| Paragraph     | ~                          | в                  | Ιċ                                  | 0 —                   | Source                                  | <b>N</b> ~                                                                   | Choose lang                                                                 | -                                                                                        |
| I             |                            |                    |                                     |                       |                                         |                                                                              |                                                                             |                                                                                          |
| Text format   | Full HTI                   | ML                 | ~                                   | ]                     |                                         |                                                                              |                                                                             |                                                                                          |
|               | Special Annou<br>Paragraph | Special Announceme | Special Announcements Paragraph ~ B | Special Announcements | Special Announcements Paragraph ~ B I @ | Special Announcements Paragraph   B I   Source Source  Text format Full HTML | Special Announcements   Paragraph B I I I     I     Text format Full HTML V | Special Announcements   Paragraph     B I   I I   Source   I I   Text format   Full HTML |

Click here to add any cases of interest.

| Text format Full HTML V                          | _ |
|--------------------------------------------------|---|
| Cases of Interest                                |   |
|                                                  | 2 |
| Add another item                                 |   |
| Chief Judge Administrative Orders and Directives |   |
| 4                                                | 2 |

**17** Click here to add any chief Judge Administrative orders and or Directives.

| ÷                                                | Q |
|--------------------------------------------------|---|
| Add another item                                 |   |
| Chief Judge Administrative Orders and Directives |   |
|                                                  | Q |
| Add another item                                 |   |
|                                                  |   |
|                                                  |   |

### **18** Click this button to save

|   | Add another item                                | a |
|---|-------------------------------------------------|---|
|   | Published       Save     Preview         Delete |   |
| • |                                                 |   |